# SCHOOL CASH ONLINE INSTRUCTIONS

https://austinisd.schoolcashonline.com

| Austin Independent School Distri                                                                                                    | Ct <u>Sign In</u><br>Ct <u>Oitems in cart</u> Checkout<br>Select Language Vewered by Geogle Translate |
|----------------------------------------------------------------------------------------------------|----------------------------------------------------------------------------------------------------|
| School Cash Online                                                                                                    | HOME ITEMS ABOUT US SUPPORT                                                                           |
| Paying school items just got easier!<br>Sign up to get started today.<br>What is School Cash Online?<br>School Cash Online is an easy to use and safe way<br>to pay for your children's school fees.<br>Learn more |                                                                                                    |
| Get Started Today Sign Into Your A                                                                                                    | count 1+1-2                                                                                           |

|    | School Cash Online                 |          |        | HOME | ITEMS    | ABOUT US | SUPPORT             |       |
|----|------------------------------------|----------|--------|------|----------|----------|---------------------|-------|
| Ho | Home > Registration > Registration |          |        |      |          |          |                     |       |
| ļ  | Registration * field is require    |          |        |      |          |          | * field is required |       |
|    | Step 1                             | Step 2   | Step 3 |      |          |          |                     |       |
|    | First Name                         | Parent   |        | *    |          |          |                     |       |
|    | Last Name                          | Bulldawg |        | *    | 0        |          |                     |       |
|    |                                    |          |        |      | <b>Ø</b> |          |                     |       |
|    |                                    |          |        |      |          |          |                     |       |
|    |                                    |          |        |      |          |          | Con                 | tinue |

| Phone #        | (512) 000-0000        |   |          |
|----------------|-----------------------|---|----------|
| Address Line 1 | 4103 W Slaughter Lane | * | 0        |
| Address Line 2 |                       |   | 0        |
| City           | Austin                | * |          |
| Country        | UNITED STATES -       | * | Ø        |
| State          | Texas 🗸               | * |          |
| ZIP Code       | 78749                 | * |          |
| Email          | bulldawg@gmail.com    | * | Ø        |
|                |                       |   | 0        |
|                |                       |   | Continue |

| egistration                       | field is req                                                                                                    |
|-----------------------------------|----------------------------------------------------------------------------------------------------|
| Step 1 🗸                          | Step 2 🗸 Step 3                                                                                                    |
| Password                          |                                                                                                    |
| *                                 |                                                                                                    |
| You must choose a pass            | word that is at least 8 characters in length, includes at least one upper case letter, one lower case letter, one number. |
| Confirm Password                  | *                                                                                                    |
| Security Question                 | What was the last name of your third grade teach $\checkmark$ *                                                           |
| Security Question<br>Answer       | *                                                                                                    |
| I want to receive e<br>select • * | mail notifications for new fees assigned to my student and updates on school-related activities.                          |
|                                   |                                                                                                    |
|                                   | Continue                                                                                                    |

You will receive an email asking you to confirm your email address.

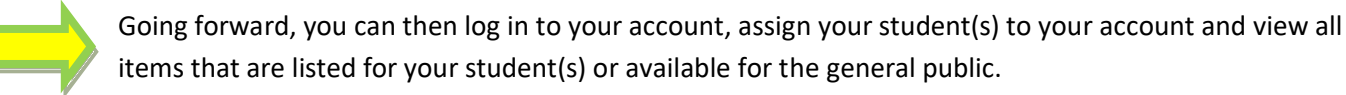

| Add Student           |                             |               | <ul> <li>indicates a required tie</li> </ul> |
|-----------------------|-----------------------------|---------------|----------------------------------------------|
| 1 Type in the Scho    | ol Board name and select on | from the list |                                              |
| Austic Indexeduated   | Debeel District             |               |                                              |
| Austin independent :  | School District             |               |                                              |
| Change school t       | board name.                 |               |                                              |
|                       |                             |               |                                              |
| 2 Select a school     | 2)                          |               |                                              |
| Rowia High School     | 2                           |               |                                              |
| Bowle High School     |                             | •             |                                              |
|                       |                             |               |                                              |
| 3. Enter student info | ormation                    |               |                                              |
| Student Number        |                             | *             |                                              |
| LastName              |                             |               |                                              |
| Last Name             |                             | *             |                                              |
| Birth Date            |                             | *             |                                              |
|                       | Date format: mm/dd/vvvv     |               |                                              |
|                       |                             |               |                                              |
|                       |                             |               |                                              |
| Confirm               | n't want to add a student   |               |                                              |
|                       |                             |               |                                              |

# HINT:

When you are ready to pick your item, click on "Show All Items", then when the next screen comes up, click on the arrows in the "School" box. This will put the schools in alpha order and make it easier to find your item.

Austin Independent School Dist

| School 👻                       | Item Name \$                                                                                                    | Price \$ | Due Date 🔻 | \$        |
|--------------------------------|----------------------------------------------------------------------------------------------------|----------|------------|-----------|
| Austin HS                      | Austin High School/Ben Crenshaw Golf Tournament<br>entry fee<br><u>View Item</u>                                                                                                    | \$250.00 | Oct 31/14  | Available |
| Gordon Bailey Middle<br>School | Band Wind Ensemble South Padre Trip Installment Payment<br>South Padre Director's Choice Competition Thursday April 23, 2015 - Sunday April 26, 2016.<br>Instal<br><u>View Item</u> | \$134.00 | Feb 27/15  | Available |
| Bowie High School              | Bowie Band Fairshare 2014-2015<br>Operational expenses for Band program per student. Due by April 2015.<br><u>View Item</u>                                                         |          | May 01/15  | Available |
| Gordon Balley Mid Je<br>School | Donation to Theater Program<br>Help Support Bailey Middle School's Theater Program<br><u>View Item</u>                                                                              |          | May 29/15  | Available |
| Gordon Bailey Middle<br>School | Donation to Orchestra Program<br>Help support Bailey Middle School's Orchestra Program<br><u>View Item</u>                                                                          |          | May 29/15  | Available |
| Gordon Bailey Middle<br>School | Donation To Bailey Middle School<br>Help Support Bailey Middle School!!<br><u>View Item</u>                                                                                         |          | May 29/15  | Available |
| Gordon Bailey Middle<br>School | Donation to Band Program<br>Help support Bailey Middle School's Band Program                                                                                                    |          | May 29/15  | Available |

### Fee Details

#### Bowie Band Fairshare 2014-2015

Austin Independent School District

Operational expenses for Band program per student. Due by April 2015.

#### **Payment Options**

Choose the amount below according to your payment plan.

#### C \$80 [add \$80.00]

C \$120 [add \$120.00]

- C \$125 (concert only) [add \$125.00]
- \$225 (steel drums) [add \$225.00]
- C \$725 (full) [add \$725.00]
- C Other

Quantity: 1

Select your payment amount and add it to your cart.

You can add as many payments as you want to your cart before you check out.

School Cash Online accepts major credit cards as well as echecks.

## For FAQ & Email assistance:

https://austinisd.schoolcashonline.com

Amount Due: \$0.00

## (scroll to bottom of home page)

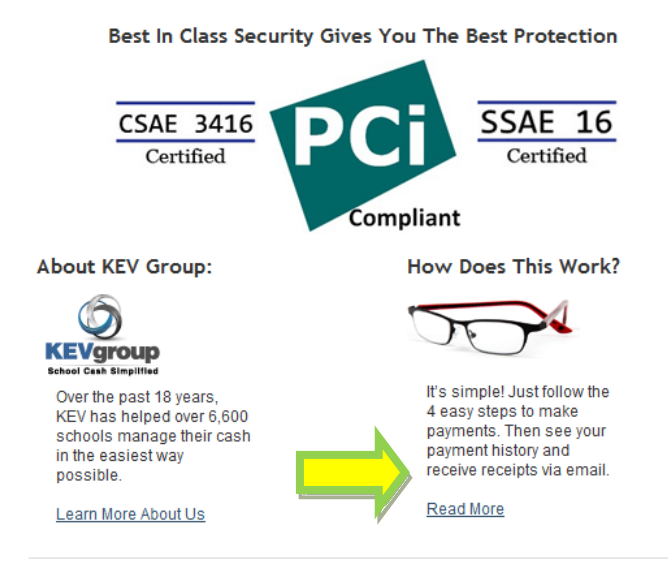

#### Why Use School Cash Online?

Convenient Make secure payments 24/7 from the comfort of your home

Easy To Use Online shopping with various payment methods

Safe Your child won't be carrying cash or checks to and from school

Saves Time Manage your school expenses and view payment history in one place